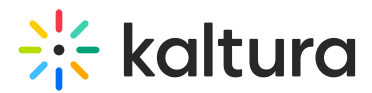

# Interactions tab - Emails - Sent

Last Modified on 07/21/2025 4:55 pm IDT

28 This article is designated for all users.

#### About

On the Sent tab, you may:

- View and filter for all sent emails
- Download deliverability reports on sent emails

| $\leftarrow$ | All               |                                                       |                      |                               | 🖸 Event s         | ite 💄 Pa             | trickLorimer 🐱        |
|--------------|-------------------|-------------------------------------------------------|----------------------|-------------------------------|-------------------|----------------------|-----------------------|
| Virt         | ually Live!       | Emails                                                |                      |                               |                   |                      |                       |
| ⊞            | Overview          | Templates Scheduled Sent                              |                      |                               |                   |                      |                       |
| 0            | Event details     |                                                       |                      |                               |                   |                      |                       |
| +:           | Branding          | Custom templates ~ =                                  |                      |                               |                   |                      | $\mathcal{C}$ Refresh |
| ۲            | Event site editor | Template                                              | Recipients           | Status                        | Deliverability    | Timestamp            |                       |
| ~            | Registration      | Spread the word<br>You're all set to join {EVENTNAME} | All (356)            | Processing                    | ↓ Download        | 10:00 AM<br>09/09/21 |                       |
| Ċ            | Agenda            | Notify a change of schedule                           |                      |                               |                   | 09:00 AM             |                       |
|              | Media             | Change of schedule {EVENTNAME}                        | Targeted users (215) | <ul> <li>Completed</li> </ul> | ▲ Download        | 09/09/21             |                       |
| •            | People >          | Send a reminder<br>Change of schedule {EVENTNAME}     | Targeted users (215) | • Failed                      | <u>↓</u> Download | 08:00 AM<br>08/09/21 |                       |
| 8            | Interactions ~    |                                                       |                      |                               |                   |                      |                       |
|              | Emails            |                                                       |                      |                               |                   |                      |                       |
|              | Notifications     |                                                       |                      |                               |                   |                      |                       |
|              | Chat settings     |                                                       |                      |                               |                   |                      |                       |
| ult          | Analytics >       |                                                       |                      |                               |                   |                      |                       |
| * A<br># *   | Integrations      |                                                       |                      |                               |                   |                      |                       |
| ¢            | Settings          |                                                       |                      |                               |                   |                      |                       |

#### Choose email type

Select a desired email type from the list - Custom templates or System emails. Only sent emails of the email type that you chose will be displayed.

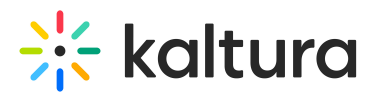

| Custom templates         | ^      | Ξ     |   |
|--------------------------|--------|-------|---|
| Custom templates         |        | ~     |   |
| System emails            |        |       |   |
| You're all set to join { | EVENTN | IAME} | ) |

## i

The email data displayed depends on -

- The email service used by your event template
- Whether or not you have moderator/speaker automated system emails configured (i.e., Notify speaker/moderator of session assignment or Notify speaker/moderator of schedule change)

### **Filtering options**

Click the **Filter** button  $\equiv$  and use the following filtering options to quickly find the information you need.

#### Filter by template

Select a desired template from the list. The templates listed are dependent on whether you choose Custom templates or System emails above. Only sent emails with the template that you chose above will be displayed here.

| Custom templates 🗸                                        | Ξ          |                      |   |        |   |
|-----------------------------------------------------------|------------|----------------------|---|--------|---|
| Template                                                  | Template   | All templates        |   | ^      | L |
| Spread the word                                           | Recipient  | All templates        | 1 |        | 1 |
| You re all set to join (EVENTIN.                          | Status     | Notify your audience |   | ~      |   |
| Notify a change of schedule<br>Change of schedule {EVENTN | Date range | Get feedback         |   | уууу   | 2 |
|                                                           |            | Promote content      |   | ilter  |   |
| Send a reminder                                           |            |                      | - | Jinter |   |

#### Filter by recipient

Type a desired recipient's email address. Only sent emails with the recipient's email address that you typed will be displayed.

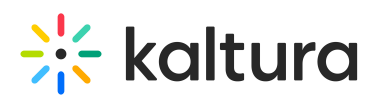

| Template                    | Template   | All templates ~           |
|-----------------------------|------------|---------------------------|
| Spread the word             | Recipient  | david.roberts@kaltura.com |
| Notify a change of schedule | Status     | All statuses 🗸            |
| Change of schedule {EVENTN  | Date range | dd/mm/yyyy → dd/mm/yyyy   |
| Send a reminder             |            | Reset all Filter          |

#### Filter by status

Select a desired status from the list - All statuses (full list of sent emails), Processing, Completed, or Failed. Only sent emails with the status that you chose will be displayed.

| Template                    | Template   | All templates             |   | ~     |  |
|-----------------------------|------------|---------------------------|---|-------|--|
| Spread the word             | Recipient  | david.roberts@kaltura.com |   |       |  |
| Notify a change of schedule | Status     | All statuses              |   | ^     |  |
| Change of schedule {EVENTN  | Date range | All statuses              | ~ | уууу  |  |
| Send a reminder             |            | Processing                |   | ilter |  |
| Change of schedule {EVENTN  | IVILJ      | Completed                 |   |       |  |
|                             |            | Failed                    |   |       |  |

#### Filter by date range

Select a desired date range. Only sent emails with the date range that you chose will be displayed.

| Template                   | Template   | All templates             | ~        |
|----------------------------|------------|---------------------------|----------|
| Spread the word            | Recipient  | david.roberts@kaltura.com |          |
|                            | Status     | All statuses              | ~        |
| Change of schedule (EVENTN | Date range | € 21/03/2025 → € 25       | /03/2025 |

Copyright © 2025 Kaltura Inc. All Rights Reserved. Designated trademarks and brands are the property of their respective owners. Use of this document constitutes acceptance of the Kaltura Terms of Use and Privacy Policy.

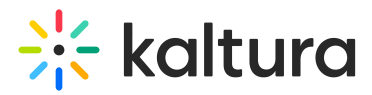

After selecting all your filters, click the **Filter** button to apply them and view the filtered results.

Want to reset your filters and start over? Click **Reset all**. The ability to reset filters is also available when information has been filtered but produces no results.

| ÷    | All               |   |                          | 🖸 Event site | Patrick Lorimer ~     |
|------|-------------------|---|--------------------------|--------------|-----------------------|
| Virt | ually Live!       |   | Emails                   |              |                       |
| ⊞    | Overview          |   | Templates Scheduled Sent |              |                       |
| 0    | Event details     |   |                          |              |                       |
| +:   | Branding          |   | Custom templates v Ξ     |              | $\mathcal{C}$ Refresh |
| 3    | Event site editor |   |                          |              |                       |
| ~    | Registration      |   | No results               |              |                       |
| Ċ    | Agenda            |   | Reset all filters        |              |                       |
|      | Media             |   |                          |              |                       |
| •    | People            | > |                          |              |                       |
| ٦    | Interactions      | • |                          |              |                       |
|      | Emails            |   |                          |              |                       |
|      | Notifications     |   |                          |              |                       |
|      | Chat settings     |   |                          |              |                       |
| սև   | Analytics         | > |                          |              |                       |
| **   | Integrations      |   |                          |              |                       |
| Φ    | Settings          |   |                          |              |                       |
|      |                   |   |                          |              |                       |

#### View filtered information

When viewing the Sent tab, you can tell that the information on this page has been filtered when the **Filter** button turns blue.

# **Emails**

| Templates                      | Scheduled                       | Sent |            |
|--------------------------------|---------------------------------|------|------------|
| Custom templa                  | ates 🗸                          | Ξ    |            |
| Template                       |                                 |      | Recipients |
| Spread the v<br>You're all set | <b>vord</b><br>to join {EVENTNA | AME} | All (356)  |

# **Refresh information**

Copyright © 2025 Kaltura Inc. All Rights Reserved. Designated trademarks and brands are the property of their respective owners. Use of this document constitutes acceptance of the Kaltura Terms of Use and Privacy Policy.

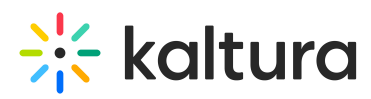

Email data may change as you're viewing the page, so be sure to click the **Refresh** button to view the latest information.

| $\leftarrow$ | All               |                                                       |            |            | 🖸 Events       | site 💄 Patrick Lorimer 🗸 |
|--------------|-------------------|-------------------------------------------------------|------------|------------|----------------|--------------------------|
| Virt         | ually Live!       | Emails                                                |            |            |                |                          |
| ⊞            | Overview          | Templates Scheduled Sent                              |            |            |                |                          |
| 0            | Event details     |                                                       |            |            |                |                          |
| +:           | Branding          | Custom templates 🗸 📮                                  |            |            |                | Refresh                  |
| •            | Event site editor | Template                                              | Recipients | Status     | Deliverability | Timestamp                |
| ~            | Registration      | Spread the word<br>You're all set to join {EVENTNAME} | All (356)  | Processing | ↓ Download     | 10:00 AM<br>09/09/21     |
| Ö            | Agenda            |                                                       |            |            |                |                          |
|              | Media             |                                                       |            |            |                |                          |
| <u>*</u>     | People >          |                                                       |            |            |                |                          |
| ٨            | Interactions ~    |                                                       |            |            |                |                          |
|              | Emails            |                                                       |            |            |                |                          |
|              | Notifications     |                                                       |            |            |                |                          |
|              | Chat settings     |                                                       |            |            |                |                          |
| ult          | Analytics >       |                                                       |            |            |                |                          |
| ::           | Integrations      |                                                       |            |            |                |                          |
| ¢            | Settings          |                                                       |            |            |                |                          |

#### Download a deliverability report

Click the blue **Download** button to download the desired deliverability report. The deliverability report will be downloaded via CSV. The downloaded report includes all email addresses it was sent to and their delivery status.

# 🔆 kaltura

| ←          | AII               |   |                                                       |            |            | 🖸 Event           | site 💄 Pat           | rick Lorimer 👻 |
|------------|-------------------|---|-------------------------------------------------------|------------|------------|-------------------|----------------------|----------------|
| Virt       | ually Live!       |   | Emails                                                |            |            |                   |                      |                |
| ⊞          | Overview          |   | Templates Scheduled Sent                              |            |            |                   |                      |                |
| 0          | Event details     |   |                                                       |            |            |                   |                      |                |
| +:         | Branding          |   | Custom templates ~ =                                  |            |            |                   |                      | C Refresh      |
| •          | Event site editor |   | Template                                              | Recipients | Status     | Deliverability    | Timestamp            |                |
| ~          | Registration      |   | Spread the word<br>You're all set to join {EVENTNAME} | All (1)    | Processing | Delivered         | 10:00 AM<br>09/09/21 |                |
| Ē          | Agenda            |   | Spread the word                                       | AU (05.4)  | Duranta    |                   | 10:00 AM             |                |
|            | Media             |   | You're all set to join {EVENTNAME}                    | All (356)  | Processing | <u>↓</u> Download | 09/09/21             |                |
| •          | People            | > |                                                       |            |            |                   |                      |                |
| ٨          | Interactions      | ~ |                                                       |            |            |                   |                      |                |
|            | Emails            |   |                                                       |            |            |                   |                      |                |
|            | Notifications     |   |                                                       |            |            |                   |                      |                |
|            | Chat settings     |   |                                                       |            |            |                   |                      |                |
| nlt        | Analytics         | > |                                                       |            |            |                   |                      |                |
| <b>#</b> + | Integrations      |   |                                                       |            |            |                   |                      |                |
| Φ          | Settings          |   |                                                       |            |            |                   |                      |                |
|            |                   |   |                                                       |            |            |                   |                      |                |

•

If an email has only one recipient, the relevant information is displayed directly in the row, so the **Download** button for the deliverability report is not shown. If the button *does* appear for a single-recipient email, it indicates a processing error. Download the deliverability report to view complete information on the error.